### **Civilian Clothing Allowance**

| Introduction | This guide provides the procedures for entering a Civilian Clothing Allowance in Direct Access (DA).         |
|--------------|----------------------------------------------------------------------------------------------------|
| References   | Coast Guard Pay Manual, COMDTINST M7220.29 (series)<br>Civilian Clothing Allowance Authorizations (uscg.mil) |

**Procedures** See below.

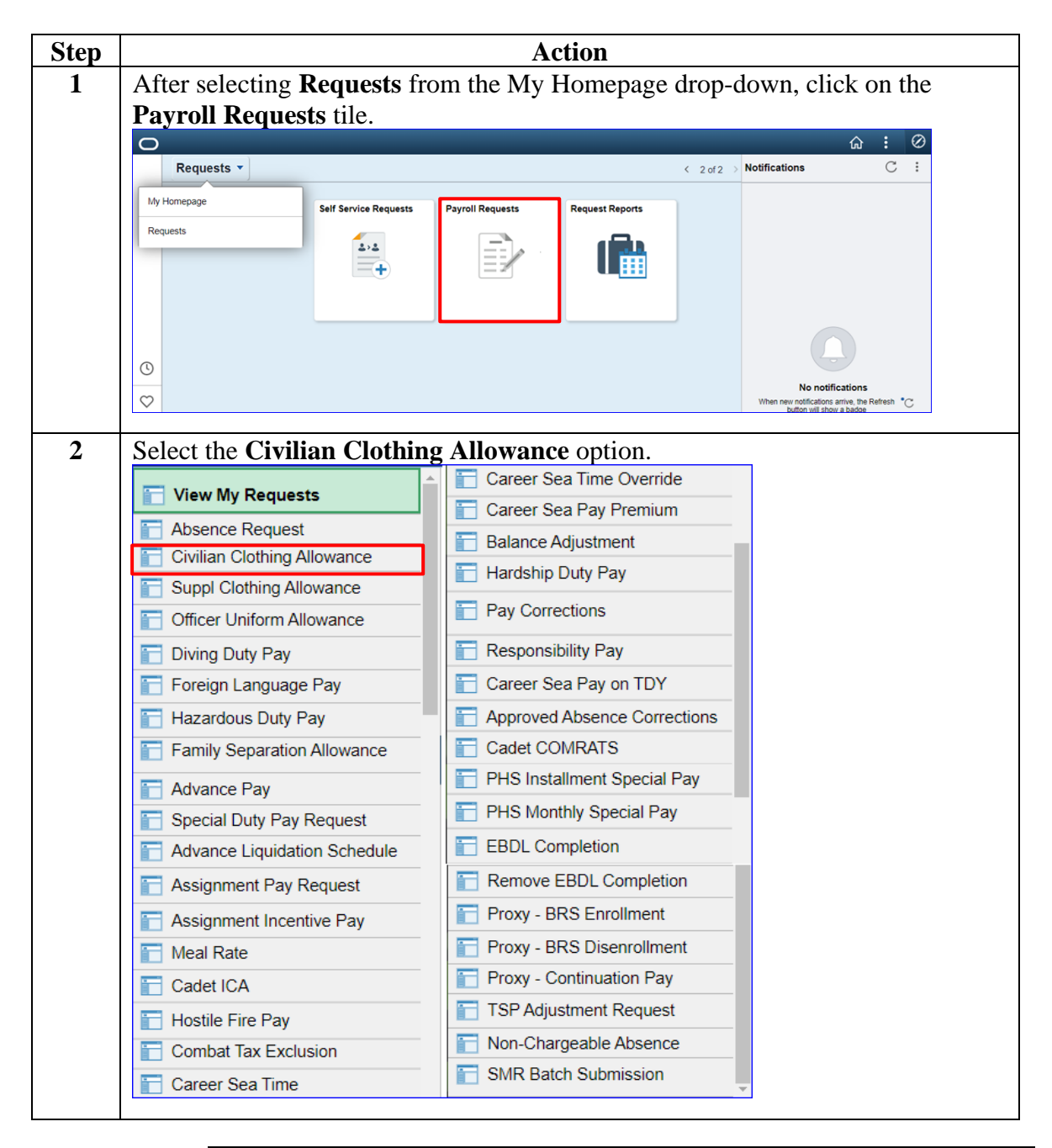

Continued on next page

### Procedures,

continued

| Step | Action                                                                                                    |
|------|----------------------------------------------------------------------------------------------------|
| 2    | Enter the member's Empl ID. Click Add.                                                                                                    |
|      | Add Action Request                                                                                                    |
|      | Add a New Value                                                                                                    |
|      | *Empl ID 1234567                                                                                                    |
|      |                                                                                                    |
|      | Add                                                                                                    |
|      |                                                                                                    |
| 3    | The Submit Civilian Clothing Allowance Action Request will display.                                                                                                    |
|      | Action Request                                                                                                    |
|      | Submit Civilian Clothing Allowance                                                                                                    |
|      | Doubtfire, Euphegenia                                                                                                    |
|      | <u>Requesting a Civilian Clothing Allowance</u>                                                                                                    |
|      | <ol> <li>Choose a Type. The Type of allowance will determine the amount.</li> <li>Choose an Eligibility Date. The allowance will be added during the pay period in which the Eligibility Date occurs.</li> <li>Choose to Add or Collect the allowance. Collect is used to correct an account and can only be submitted by SPO and pay personnel.</li> <li>Press the Get Details button to see the amount of the allowance and the pay period in which the allowance will be added.</li> <li>Press Submit.</li> </ol> |
|      | Request Details                                                                                                    |
|      | Туре:                                                                                                    |
|      | Eligibility Date:                                                                                                    |
|      | Add or Collect:                                                                                                    |
|      | Get Details                                                                                                    |
|      | Request Information                                                                                                    |
|      | Amount:                                                                                                    |
|      | Pay Period:                                                                                                    |
|      | Comment:                                                                                                    |
|      | Submit Resubmit Withdraw                                                                                                    |
|      |                                                                                                    |

Continued on next page

### **Procedures**,

continued

| Step | Action                                                                                                    |
|------|----------------------------------------------------------------------------------------------------|
| 4    | Select the appropriate <b>Type</b> from the drop-down.                                                                                                    |
|      | Action Request                                                                                                    |
|      | Submit Civilian Clothing Allowance                                                                                                    |
|      | Doubtfire, Euphegenia                                                                                                    |
|      | Requesting a Civilian Clothing Allowance                                                                                                    |
|      | 1. Choose a Type. The Type of allowance will determine the amount.                                                                                                    |
|      | <ol> <li>Choose an Eligibility Date. The allowance will be added during the pay period in which the Eligibility Date occurs.</li> <li>Choose to Add as Callest the allowance. Callest is used to served an account and sen only be submitted by SEO and pay.</li> </ol> |
|      | personnel.                                                                                                    |
|      | <ol> <li>Press the Get Details button to see the amount of the allowance and the pay period in which the allowance will be added.</li> <li>Press Submit.</li> </ol>                                                                                                    |
|      | Peruent Detaile                                                                                                    |
|      |                                                                                                    |
|      | Flicibility Date:                                                                                                    |
|      | Add or Collect: Continuing (CCCA)                                                                                                    |
|      | Initial - ICCA (1-17 months)                                                                                                    |
|      | Get Details Initial - ICCA (18-29 months)                                                                                                    |
|      | Request Informat TDY - TDYCCA (15-29 days)                                                                                                    |
|      | TDY - TDYCCA (30+ days)                                                                                                    |
|      | Anoun.                                                                                                    |
| 5    | Enter the <b>Fligibility Date</b> Select <b>Add</b> or <b>Collect</b> from the drop-down                                                                                                    |
| 5    | Action Request                                                                                                    |
|      |                                                                                                    |
|      | Submit Civilian Clothing Allowance                                                                                                    |
|      | Doubtrire, Euphegenia                                                                                                    |
|      | Requesting a Civilian Clothing Allowance                                                                                                    |
|      | <ol> <li>Choose a Type. The Type of allowance will determine the amount.</li> <li>Choose an Eligibility Date. The allowance will be added during the pay period in which the Eligibility Date occurs.</li> </ol>                                                        |
|      | 3. Choose to Add or Collect the allowance. Collect is used to correct an account and can only be submitted by SPO and pay                                                                                                    |
|      | personnel.<br>4. Press the Get Details button to see the amount of the allowance and the pay period in which the allowance will be added.                                                                                                    |
|      | 5. Press Submit.                                                                                                    |
|      | Request Details                                                                                                    |
|      | Type: Initial - ICCA (1-17 months)                                                                                                    |
|      | Eligibility Date: 12/01/2022                                                                                                    |
|      | Add or Collect: Add V                                                                                                    |
|      | Get Details Add                                                                                                    |
|      | Collect                                                                                                    |
|      | Request Information                                                                                                    |
|      | Amount:                                                                                                    |
|      | Pay Period:                                                                                                    |
|      |                                                                                                    |
|      | Comment:                                                                                                    |
|      |                                                                                                    |
|      | Submit Resubmit Withdraw                                                                                                    |
|      |                                                                                                    |
|      |                                                                                                    |

Continued on next page

#### **Procedures**,

continued

| Step | Action                                                                                                    |  |  |
|------|----------------------------------------------------------------------------------------------------|--|--|
| 6    | Click Get Details. The Request Information section will populate with:                                                                                                    |  |  |
|      | • Amount – Total amount to be paid to the member.                                                                                                    |  |  |
|      | • <b>Pay Period</b> – Pay calendar that the payment will be processed in.                                                                                                    |  |  |
|      | Action Request                                                                                                    |  |  |
|      | Submit Civilian Clothing Allowance                                                                                                    |  |  |
|      | Doubtfire, Euphegenia                                                                                                    |  |  |
|      | Requesting a Civilian Clothing Allowance                                                                                                    |  |  |
|      | <ol> <li>Choose a Type. The Type of allowance will determine the amount.</li> <li>Choose an Eligibility Date. The allowance will be added during the pay period in which the Eligibility Date occurs.</li> <li>Choose to Add or Collect the allowance. Collect is used to correct an account and can only be submitted by SPO and pay personnel.</li> <li>Press the Get Details button to see the amount of the allowance and the pay period in which the allowance will be added.</li> <li>Press Submit.</li> </ol> |  |  |
|      | Request Details                                                                                                    |  |  |
|      | Type: Initial - ICCA (1-17 months)                                                                                                    |  |  |
|      | Eligibility Date:     12/01/2022       Add or Collect:     Add                                                                                                    |  |  |
|      | Get Details                                                                                                    |  |  |
|      | Request Information                                                                                                    |  |  |
|      | Amount: \$1171.8                                                                                                    |  |  |
|      | Pay Period: 202212 ON-CYCLE AD MID MONTH                                                                                                    |  |  |
|      | Comment•                                                                                                    |  |  |
|      | Submit Withdraw                                                                                                    |  |  |

Continued on next page

### **Procedures**,

continued

| Step | Action                                                                                                    |
|------|----------------------------------------------------------------------------------------------------|
| 7    | Enter <b>Comments</b> as appropriate. Click <b>Submit</b> .                                                                                                    |
|      | Action Request                                                                                                    |
|      | Submit Civilian Clothing Allowance                                                                                                    |
|      | Doubtfire, Euphegenia                                                                                                    |
|      | Requesting a Civilian Clothing Allowance                                                                                                    |
|      | <ol> <li>Choose a Type. The Type of allowance will determine the amount.</li> <li>Choose an Eligibility Date. The allowance will be added during the pay period in which the Eligibility Date occurs.</li> <li>Choose to Add or Collect the allowance. Collect is used to correct an account and can only be submitted by SPO and pay personnel.</li> <li>Press the Get Details button to see the amount of the allowance and the pay period in which the allowance will be added.</li> <li>Press Submit.</li> </ol> |
|      | Request Details                                                                                                    |
|      | Type: Initial - ICCA (1-17 months) V                                                                                                    |
|      | Eligibility Date: 12/01/2022                                                                                                    |
|      | Add or Collect: Add 🗸                                                                                                    |
|      | Get Details                                                                                                    |
|      | Request Information                                                                                                    |
|      | Amount: \$1171.8                                                                                                    |
|      | Pay Period: 202212 ON-CYCLE AD MID MONTH                                                                                                    |
|      |                                                                                                    |
|      | Comment: Enter appropriate notes or comments for the additional allowance.                                                                                                    |
|      | Submit Resubmit Withdraw                                                                                                    |
| 8    | The request status will update to <b>Pending</b> and will be routed to the SPO tree for approval.                                                                                                    |
|      |                                                                                                    |
|      | Submit Resubmit Withdraw                                                                                                    |
|      | Request Status: Pending     View/Hide Comments                                                                                                    |
|      | 1                                                                                                    |
|      | Pending                                                                                                    |
|      | Multiple Approvers                                                                                                    |
|      | CGHRSUP for User's SPO                                                                                                    |
|      | Comments                                                                                                    |
|      | Euphegenia Doubtfire at 11/16/22 - 12:31 PM                                                                                                    |
|      | Enter appropriate notes or comments for the additional allowance                                                                                                    |
|      |                                                                                                    |
|      |                                                                                                    |